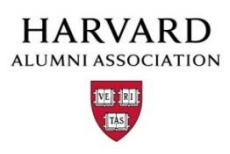

## Managing Club and SIG Memberships

As a Harvard alumni club or shared interest group (SIG) site administrator, you sometimes may need to make changes to your membership types, pricing, and other related information that appears on your membership Web page. Refer to the sections that follow for details on how to update this information.

## Where to Find Your Membership Page

While the navigational path to your membership page may vary, but the Web address on AlumniMagnet will be your site's primary URL followed by "/memsub.html." For example:

If your main Web address is: myClubSIGName.clubssig.harvard.edu Then your membership page is located at: myClubSIGName.clubssig.harvard.edu/memsub.html

#### What's on the Membership Page?

When you view your membership page, you will likely see something like the screen shown below:

| nodify t | his page, Edit article #4 in your Article Repository              |                                                         |
|----------|-------------------------------------------------------------------|---------------------------------------------------------|
| se selec | t the Membership type you wish to purchase and click the          | "Continue" button below.                                |
| ۲        | Membership 1 (1)                                                  |                                                         |
| _        | Description: Description of membership goes here 2                | Navigating the                                          |
| 3        | Rates:                                                            | Membership Page                                         |
|          | Membership price: \$50.00                                         |                                                         |
|          | Current Members who extend (renew BEFORE expiration) pay: \$40.00 | "Gumbership level name (e.<br>"Standard Membership," "G |
|          | Returning Members (who renew AFTER expiration) pay: \$45.00       | Membership," etc.).                                     |
|          |                                                                   | 2 Description of membership                             |
| 0        | Membership 2                                                      | level.                                                  |
|          | Description: Description of membership goes here                  | 3 Membership rates (pricing)                            |
|          | Rates:                                                            | new, renewed, or extended                               |
|          | Membership price: \$50.00                                         | next section for further de<br>on membership options).  |
|          | Current Members who extend (renew BEFORE expiration) pay: \$45.00 |                                                         |
|          | Returning Members (who renew AFTER expiration) pay: \$40.00       |                                                         |

## **About Membership Options**

At Harvard Alumni Association, each membership is assigned a **level** (e.g., "Standard Membership," "Gold Membership," etc.). For each level, alumni may choose to apply for membership via one of three possible **membership options**:

| Membership Option         | Who Should Use This Option?                                                               |
|---------------------------|-------------------------------------------------------------------------------------------|
| Obtain New Membership     | First-time members (i.e., someone who is not renewing an expiring or expired membership). |
| Renew Existing Membership | Alumni renewing an already expired membership.                                            |
| Extend Membership         | Alumni proactively renewing a membership about to expire (but not yet expired).           |

# Updating Your Membership Information

To edit membership information:

1. Roll over the main menu button 🛞 and select "Manage Memberships."

| HARVARD UNIVE<br>CLUBS AND SIGS                                                  | RSITY |
|----------------------------------------------------------------------------------|-------|
| <u></u>                                                                          |       |
| New Feature:<br>Check out the new magnet.help link<br>at the bottom of this menu |       |
| Submit Article                                                                   |       |
| Manage Articles                                                                  |       |
| Manage Files & Images                                                            |       |
| Manage Newsletter                                                                |       |
| Manage Events                                                                    |       |
| Manage Forums                                                                    |       |
| Manage Store                                                                     |       |
| Manage Memberships                                                               |       |
| Report Center                                                                    |       |
| Manage Users                                                                     |       |

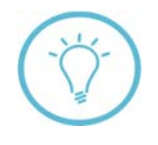

If you don't see the icon at the top left of your screen, you may not be logged in as an administrator. Try logging off and logging back on using administrator credentials, or report the problem to Support Tracker if it persists. For additional help, you can also contact alumni\_magnet@harvard.edu.

The **Membership Levels Administration Tool** appears. This tool enables you to customize your membership names, levels, status, and other settings—key features are depicted below:

| Membership Level<br>A number associated w<br>each membership level | Name<br>The n<br>ith memb<br>. "Stanc<br>"Gold | e<br>ame of each<br>pership level (e.g.,<br>lard Membership,"<br>Membership," etc.) | Status<br>Indicates<br>members<br>("active")<br>page. | wheth<br>hip lev<br>on the | er this<br>/el is visible<br>: membershi | New<br>Price<br>rene<br>p exte | y <b>/Renew/Ex</b><br>s for new me<br>wing a memb<br>nding a mem | t <b>end</b><br>embership, and<br>bership. |
|--------------------------------------------------------------------|------------------------------------------------|-------------------------------------------------------------------------------------|-------------------------------------------------------|----------------------------|------------------------------------------|--------------------------------|------------------------------------------------------------------|--------------------------------------------|
| >> clubsandsigs.harvard.edu Online Help <<                         |                                                |                                                                                     |                                                       |                            |                                          |                                |                                                                  |                                            |
| Membership Lev                                                     | el Name                                        | •                                                                                   | State                                                 | ıs 🖕                       | New                                      | Renew                          | Extend                                                           | Action                                     |
| 1                                                                  | Membe                                          | ership 1                                                                            | activ                                                 | e                          | 50.00                                    | 45.00                          | 40.00                                                            | <u>edit</u>                                |
| 2                                                                  | Membe                                          | ership 2                                                                            | activ                                                 | e                          | 50.00                                    | 40.00                          | 45.00                                                            | <u>edit</u>                                |
| 3                                                                  | Untitle                                        | Untitled Membership 3                                                               |                                                       | ive                        | 50.00                                    | 40.00                          | 45.00                                                            | <u>edit</u>                                |
| 4                                                                  | Untitle                                        | Untitled Membership 4                                                               |                                                       | ive                        | 50.00                                    | 40.00                          | 45.00                                                            | <u>edit</u>                                |

2. To change any of the values listed in the Administration Tool table, click the <u>edit</u> link in the "Action" column. The Membership Settings Page appears.

| it Members                        | hip 1                                                    |  |
|-----------------------------------|----------------------------------------------------------|--|
|                                   | >> clubsandsigs.harvard.edu Online Help <<               |  |
| lame:                             | Membership 1                                             |  |
|                                   | Note: No html allowed, 60 characters max.                |  |
| Description:                      | Description of membership goes here                      |  |
|                                   |                                                          |  |
|                                   | Note: No html allowed 255 characters max                 |  |
| Status:                           | active V                                                 |  |
| Life:                             |                                                          |  |
| Life.                             |                                                          |  |
| New Members: (First-time members) |                                                          |  |
| Price:                            | 50.00                                                    |  |
| Pre-screen:                       |                                                          |  |
|                                   |                                                          |  |
| Renewing Me                       | mbers: (expired members renewing AFTER expiration date)  |  |
| Price:                            | 45.00                                                    |  |
| Pre-screen:                       | Open To All                                              |  |
|                                   |                                                          |  |
| Extending Mo                      | embers: (Current members who extend PRIOR to expiration) |  |
| Price:                            | 40.00                                                    |  |
| Pre-screen:                       | Open To All 🗸                                            |  |
|                                   | Cancel Save Changes                                      |  |
|                                   |                                                          |  |

Use any of the fields and drop-down menus (examples highlighted in red above) to modify membership settings (including name, price, status, etc.) as needed.

3. Click "**Save Changes**" when finished. A message appears in **green** at the top of your screen indicating that the membership information was successfully updated.

| Membership Levels Administration Tool<br>Untitled Membership 2 updated successfully! |        |     |       |        |        |
|--------------------------------------------------------------------------------------|--------|-----|-------|--------|--------|
| >> clubsandsigs.harvard.edu Online Help <<                                           |        |     |       |        |        |
| Membership Level Name                                                                | Status | New | Renew | Extend | Action |

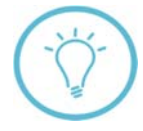

Want to make sure your updates were posted online? Just visit your membership page at yourClubSIGName.clubssig.harvard.edu/memsub.html to view all changes to membership information (remember to replace "yourClubSIGName" with your actual web address, of course!)

# About Membership Level Screening

In some cases, you may want to adjust how prospective memberships are **screened** prior to approval. You can specify screening settings for each membership level by clicking its "**Pre-screen**" field on the **Membership Settings Page**:

|             |                                  | _   |
|-------------|----------------------------------|-----|
| New Member  | <b>rs</b> : (First-time members) |     |
| Price:      | 0.00                             | - 1 |
| Pre-screen: | Open To All                      | - 1 |
|             | Auto Screen                      |     |
|             | Manual Review                    |     |
|             |                                  |     |

The below table provides information about available screening options:

| Screening Option | Properties                                                                                                    |
|------------------|----------------------------------------------------------------------------------------------------|
| Open To All      | Anyone can register as a member.                                                                                                    |
| Auto Screen      | Screens memberships based on information in your database (such as record type or class year). Auto Screens require custom development (scope and cost will vary depending on your specific needs). For more information on using Auto Screens, please post a question on Support Tracker.                                                                                           |
| Manual Review    | All memberships are submitted to the Membership Review Board for approval.<br>The review board is composed of users who have a "Membership Review Board<br>Group Affiliation." For more information on adding Group Affiliations, see<br>"How to Add Users to a Group." The Membership Review Board will manually<br>review each membership application using a link sent via email. |

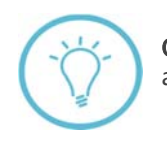

**Questions on this guide?** Please post any questions to Support Tracker and the Alumni Magnet team will respond as soon as possible.